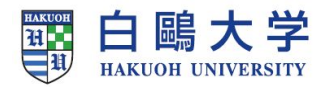

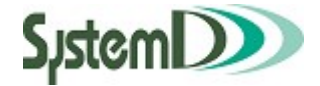

# CampusPlan chart

# 学生カルテ ユーザーガイド

2022/3/1 第 9.1 H版

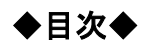

| 1 | Web学生カルテ        | 38 |
|---|-----------------|----|
|   | 1-1 Web学生カルテの起動 | 38 |
|   | 1-2 学生カルテ参照     | 39 |

### 1 Web学生カルテ

#### 1-1 Web学生カルテの起動

- 学生用 Web サービスを起動します。
- ② 学生用メニューから Web 学生カルテ をクリックすると「Web 学生カルテ」のメニューが表示されます。

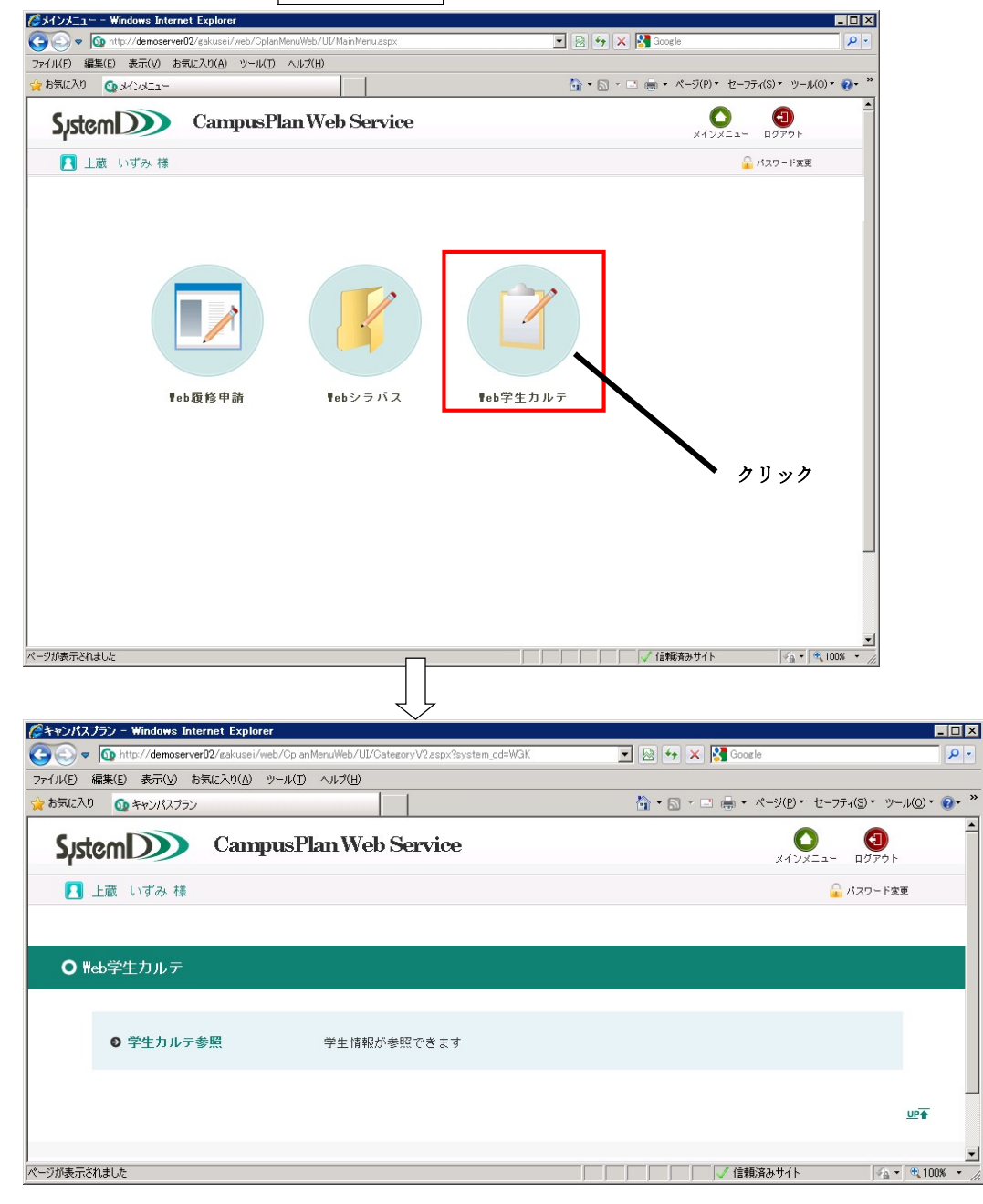

以下のメニューがあります。

◆学生カルテ参照・・・学生情報を表示します。

#### 1-2 学生カルテ参照

自宅電話番号

携帯電話 メールアドレス1 メールアドレス2 勤務先名称 03-\*\*\*\*-\*\*\*

自宅FAX番号

Web 学生カルテのメニューにて「学生カルテ参照」をクリックすると、 下記のような画面が表示されます。

①「学生カルテメイン画面」にて、画面右側にある<u>関連情報</u>の参照したい項目をクリックで選択してください。関連情報の参照画面が表示されます。「連絡先」「保証人」「学籍異動履歴」「学籍詳細」「指導教員」「課外活動」「出身校」「成績情報」「学納金情報」「奨学金情報」

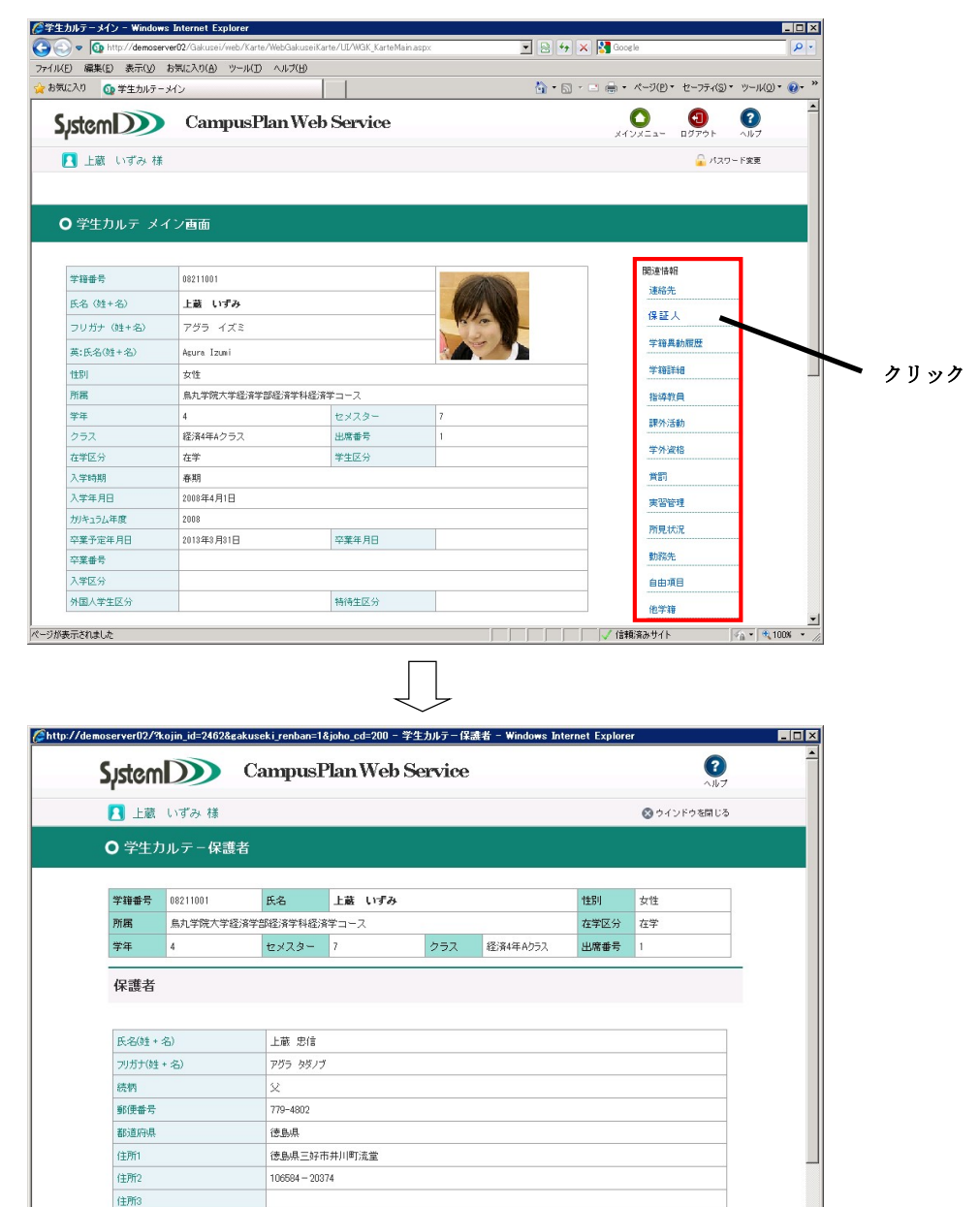

- 39 -

## ② **ウィンドウを閉じる**をクリックすると「学生カルテ メイン画面」に戻ります。

|                          | 61905 1a |            |             |        |          |      | 0747F9&GC8 |  |
|--------------------------|----------|------------|-------------|--------|----------|------|------------|--|
| <b>)</b> 学生:             | カルテー保護   | 者          |             |        |          |      |            |  |
|                          |          |            |             |        |          |      |            |  |
| 学籍番号                     | 08211001 | 氏名         | 氏名 上蔵 いずみ   |        |          | 性另叶  | 性別 女性      |  |
| 所属 烏丸学院大学経済学音            |          | 圣済学部経済学科経済 | 『経済学科経済学コース |        |          | 在学区分 | 在学         |  |
| 学年                       | 4        | セメスター      | 7           | クラス    | 経済4年Aクラス | 出席番号 | 1          |  |
| 保護者                      |          |            |             |        |          |      |            |  |
|                          |          |            |             |        |          |      |            |  |
| 氏名(姓                     | +名)      | 上蔵 忠信      |             |        |          |      |            |  |
| フリガナ(効                   | ±+名)     | アグラ タダノブ   | 7           |        |          |      |            |  |
| 続柄                       | M 2      |            |             |        |          |      |            |  |
| 部便書号 779-4802   都道府県 復島県 |          |            |             |        |          |      |            |  |
|                          |          |            |             |        |          |      |            |  |
| 住所1 德島県三好市井川町流堂          |          |            |             |        |          |      |            |  |
| 住所2 106684-20374         |          |            |             |        |          |      |            |  |
| (主所)3                    |          |            |             |        |          |      |            |  |
| 自宅電話                     | 番号       | 03-****    | 03-****     |        |          |      |            |  |
| 携帯電話                     |          |            |             | 自宅FAX番 | 号        |      |            |  |
| メールアド                    | UZ1      |            |             |        |          |      |            |  |
| メールアド                    | VZ2      |            |             |        |          |      |            |  |
| 勤務先名                     | 称        |            |             |        |          |      |            |  |
| 勤務先電                     | 話番号      |            |             | 勤務先FAX | 番号       |      |            |  |
| 職種                       |          |            |             |        |          |      |            |  |
| 備考1                      |          |            |             |        |          |      |            |  |
| 備考2                      |          |            |             |        |          |      |            |  |
|                          |          |            |             |        |          |      |            |  |

# ※学生用 Web サービス「CampusPlan」を終了する場合は、必ずログアウトを実行し、ログイン画面に 戻ってからブラウザを終了してください。